## 「Ueda City Free Wi-Fi」接続方法

## ①Wi-Fi設定をONにし、SSID 「Ueda\_City\_Free\_Wi-Fi」を選択します。

| く設定                 | Wi-Fi         |              |
|---------------------|---------------|--------------|
|                     |               |              |
| Wi-Fi               |               |              |
| 新しいWi-Fiネッ<br>ています。 | /トワーク接続はコントロ  | ールセンターでオフになっ |
| マイネットワー             | 2             |              |
| Ueda_Ci             | ty_Free_Wi-Fi | <b>२</b> (i) |
| ほかのネットワ             | - 2           |              |
| aterm-1             | 2e509-a       | 🔒 🗢 🚺        |
| aterm-1             | 2e509-g       | 🔒 🗢 🚺        |
| aterm-d             | 28b8b-g       | 🔒 🗢 🚺        |
| aterm-f7            | 7ea6c-a       | 🔒 🤶 🚺        |
| aterm-f7            | 7ea6c-g       | â 🤶 🚺        |
| d8d6d6              |               | â 🗢 i        |
| その他                 |               |              |
|                     |               |              |

ア

力

ゥ

ン

卜

利

用

メ

I

ル

ア

ド

レ

ス

利

用

②端末のインターネットブラウザを 起動し、任意のウェブサイトを開きます。

\*セキュリティの警告が表示された場合は、

「http://popchat1.uc」と入力するか、

ー旦ブラウザを閉じ、下記QRコードを

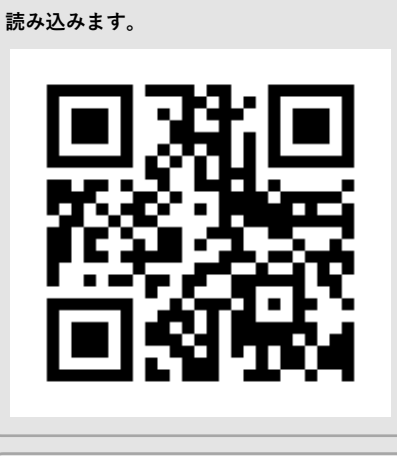

\* 接続ページが表示されない場合は、端末の モバイルデータ通信をオフにします。

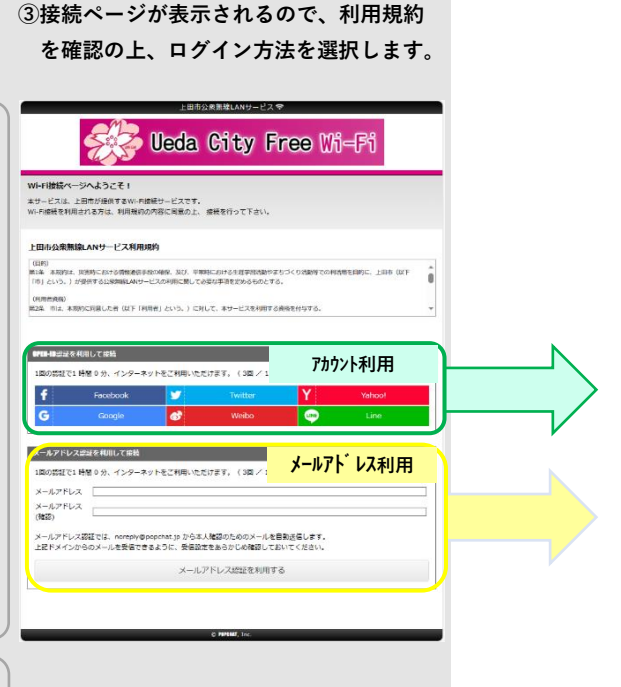

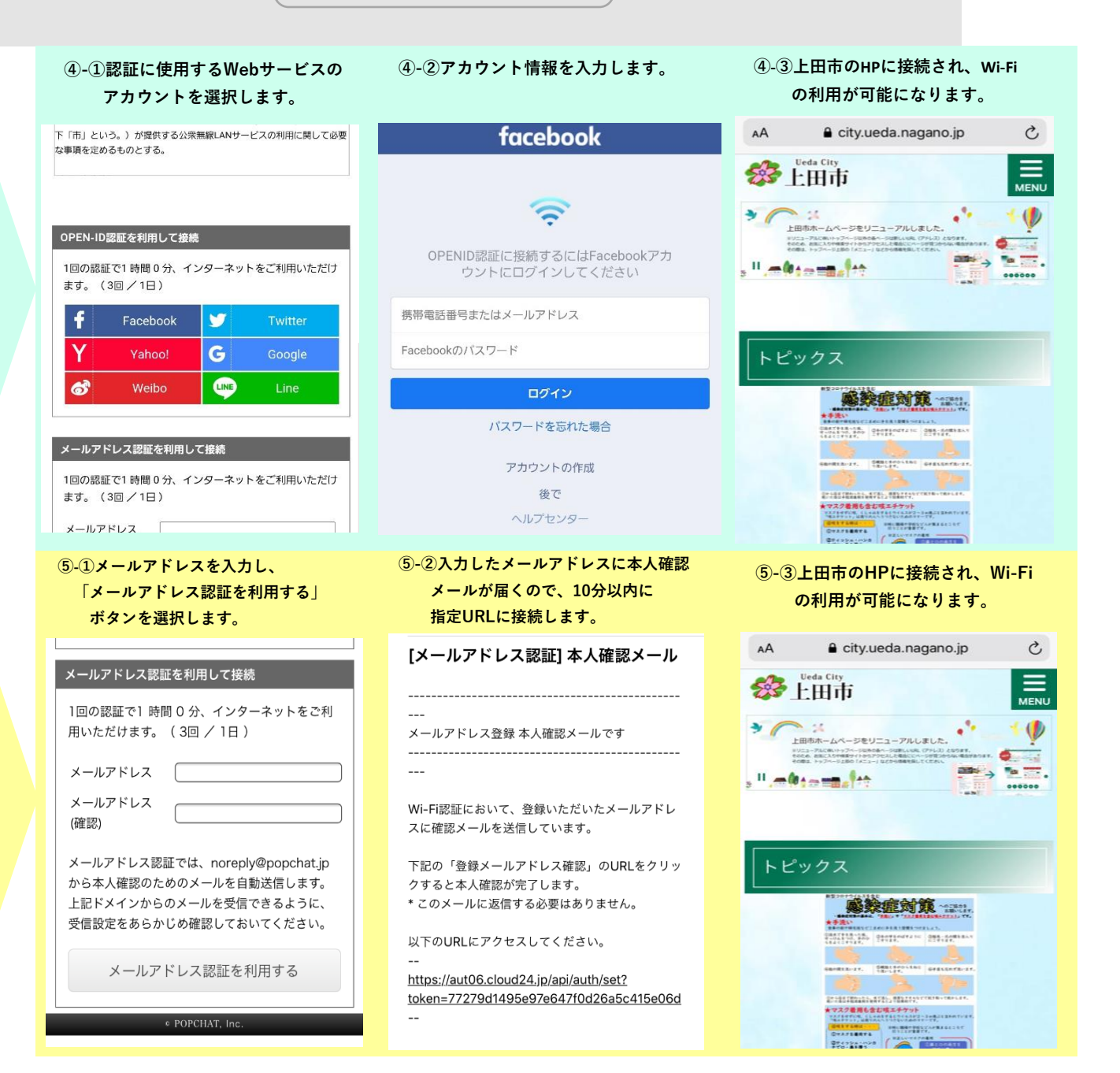